## คู่มือการใช้งานระบบเบิก-จ่าย เงินรายได้ รายการจัดซื้อจัดจ้าง สำนักงานวิทยาเขตศรีราชา

ระบบเบิก-จ่าย เงินรายได้ รายการจัดซื้อจัดจ้าง คือระบบสำหรับบันทึกข้อมูลรายการจัดซื้อจัดจ้าง จากงบเงินรายได้ ตั้งแต่ส่วนการจัดซื้อจัดจ้างจนถึงขั้นตอนการเบิกจ่ายเงิน ของงานคลังและพัสดุ โดยระบบ แบ่งผู้ใช้งานออกเป็น ๒ ประเภทคือ

๑. ผู้ใช้งานทั่วไป สามารถตรวจสอบข้อมูลรายการจัดซื้อจัดจ้าง ได้ที่ URL http://oscapp.src.ku.ac.th/RepFS/ โดยสามารถค้นหาข้อมูลได้ตามปีงบประมาณ สถานะการดำเนินการ หรือระบุคำค้นจากรายการ/เรื่อง หรือ ห้าง/ร้าน/บริษัท ซึ่งรายการใดยังอยู่ในช่วงดำเนินการข้อมูลจะปรากฎ เป็นแถบสีเหลือง หากรายการใดเสร็จสิ้นกระบวนการแล้วข้อมูลจะปรากฎเป็นแถบสีขาว

| ะ รังกรังกังกังคือกรังกังการ<br>Enclose การกรังกังการกรังการกรังการกรังการกรังการกรังการกรังการกรังการกรังการกรังการกรรงกรังการกรรงกรังการกรรงกรังการกรรงกรังการกรรงกรังการกรรงกรังการกรรงกรังการกรรงกรังการกรรงกรังการกรรงกรังการกรรงกรังการกรรงกรังการกรรงกรังการกรรงกรังการกรรงกรังการกรรงกรังการกรรงกรังการกรรงกรังการกรรงกรังการก<br>เป็นกรรงกรรงกรังการกรรงกรังการกรรงกรังการกรรงกรรงกรรงกรรงกรรงกรรงกรรงกรรงกรังการกรรงกรังการกรรรงกรังการกรรรงกรังการกรรรณฑัตรกรรงกรรงกรังการกรรงกรังการกรรงกรังการกรรรงกรังการกรรรงกรังการกรรรงกรังการกรรรงกรังการกรรรงกรังการกรรรรงกรังการกรรรงกรังกรรรงกรังการกรรรงกรังการกรรรงกรังกรรรรรงกรังกรรรรรงกรังกรรรรรงกรังกรรรรรงกรังกรรรรรงกรังกรรรรรงกรรรรรรรร | ระบบเปิก-จ่ายเงินธายได้<br>รายการจัดซื้อจัดจ้าง                      | ***                       |                        |                |                |                                              |
|----------------------------------------------------------------------------------------------------|----------------------------------------------------------------------|---------------------------|------------------------|----------------|----------------|----------------------------------------------|
| รายการใส้จง     ทั่งปรับปนาวิชัท     จำนวนเงิน<br>หน้าเชิ้ม     เยชท์เงิก     วันที่สังรัย     วันที่สังรัย       ขอให้รัดชื่อรักร่างระบบเครือบินกอมพิวเตอร์     ชิออน จก.     400000     558-8569-89652     10 ก.ค. 60       ขอให้รัดชื่อรักร่าง     ท้าดที่แส่วนจำกัก     9000     123456789     16 ม.ย. 60     19 ม.ย. 60       สอบรากาชื่อเครืองมือริทยาศาสตร์ ครั้งที 2     ห้าดหุ้นส่วน จำกัก     58258.5     30 ก.ย. 58                                                                                                    | รายการจัดซื้อจัดจักง<br>มีหมประเภณ :: ® รายการทั้งหมด © กำลังท่าเนิน | การ 🔍 ด่าเนินการเงียบร้อย |                        | ₽ ::           |                | เข้าสู่ระบบ รายการ<br>จัดชื่อจัดจ้า<br>คันหา |
| บอให้อัดซื้อจักรังพระบบเครือข่ายคอมพิวเตอร์ ซิออน จก. 490000 558-8569-89652 10 ก.ค. 60<br>บอให้อัดซื้อจักรัง ที่มี ทั้งหรุ้นส่วนจำทัก 9000 123456789 16 มีย. 60 19 มีย. 60<br>สอบราดาซื้อเครืองมือวิทยาศาสตร์ ครั้งที 2 ห้างหุ้นส่วน จำทัก 58258.5 30 30 ก.ย. 58<br>พบทั้งหมด 3 รายการ รวมทั้งหมด : 1 หน้า : 1                                                                                                    | รายการ/เรื่อง                                                        | ห้าง/ร้าน/บริษัท          | จำนวนเงิน<br>เมเ้อเสือ | เฉขที่เช็ค     | วันที่สั่งจ่าย | วันที่อนุมัติจ่าย                            |
| ขอให้จัดชื่อรักอ้าง เกิดมีของได้ 19 มี.ย. 60 19 มี.ย. 60 19 มี.ย. 60 19 มี.ย. 60 19 มี.ย. 60 30 ก.ย. 58<br>สอบราคาซื้อเครื่องมือรักษาทาสตร์ ครั้งที่ 2 ห้างหุ้นส่วน จำทัด 58258.5 30 30 ก.ย. 58<br>พบทั้งหมด 3 รายการ รวมทั้งหมด : 1 หน้า : 1                                                                                                    | ขอให้จัดชื่อจัดจ้างระบบเครือข่ายคอมพิวเตอร์                          | ชื่ออน จก.                | 490000                 | 558-8569-89652 | 10 ก.ค. 60     |                                              |
| ตอบราคาซื้อเครื่องมือวิทยาศาสตร์ ครั้งที่ 2 หัวหหุ่นต่วน จำทัด 58258.5 30 ก.ย. 58 พบทั้งหมด 3 รายการ รวมทั้งหมด : 1 หน้า : 1                                                                                                    | ขอให้จัดซื้อจัดจ้าง                                                  | ห้างหุ้นส่วนจำกัด         | 9000                   | 123456789      | 16 มี.ย. 60    | 19 มี.ย. 60                                  |
| พบทั้งหมด 3 รายการ รวมทั้งหมด : 1 หน้า : 1                                                                                                    | สอบราดาซื้อเครื่องมือวิทยาศาสตร์ ครั้งที่ 2                          | ห้างหุ้นส่วน จำกัด        | 58258.5                |                |                | 30 n.u. 58                                   |
|                                                                                                    |                                                                      |                           |                        |                |                |                                              |

**๒. ผู้ปฏิบัติงาน** ได้แก่เจ้าหน้าที่งานคลังและพัสดุ สำนักงานวิทยาเขตศรีราชา ซึ่งเป็นผู้ที่ดำเนินงานใน ขั้นตอนการจัดซื้อจัดจ้างและการเบิกจ่ายเงินรายได้ สามารถเข้าใช้งานได้โดยเลือกปุ่ม เข้าสู่ระบบ จากเมนูและ ทำการล็อกอินโดยบัญชีผู้ใช้เครือข่ายนนทรี

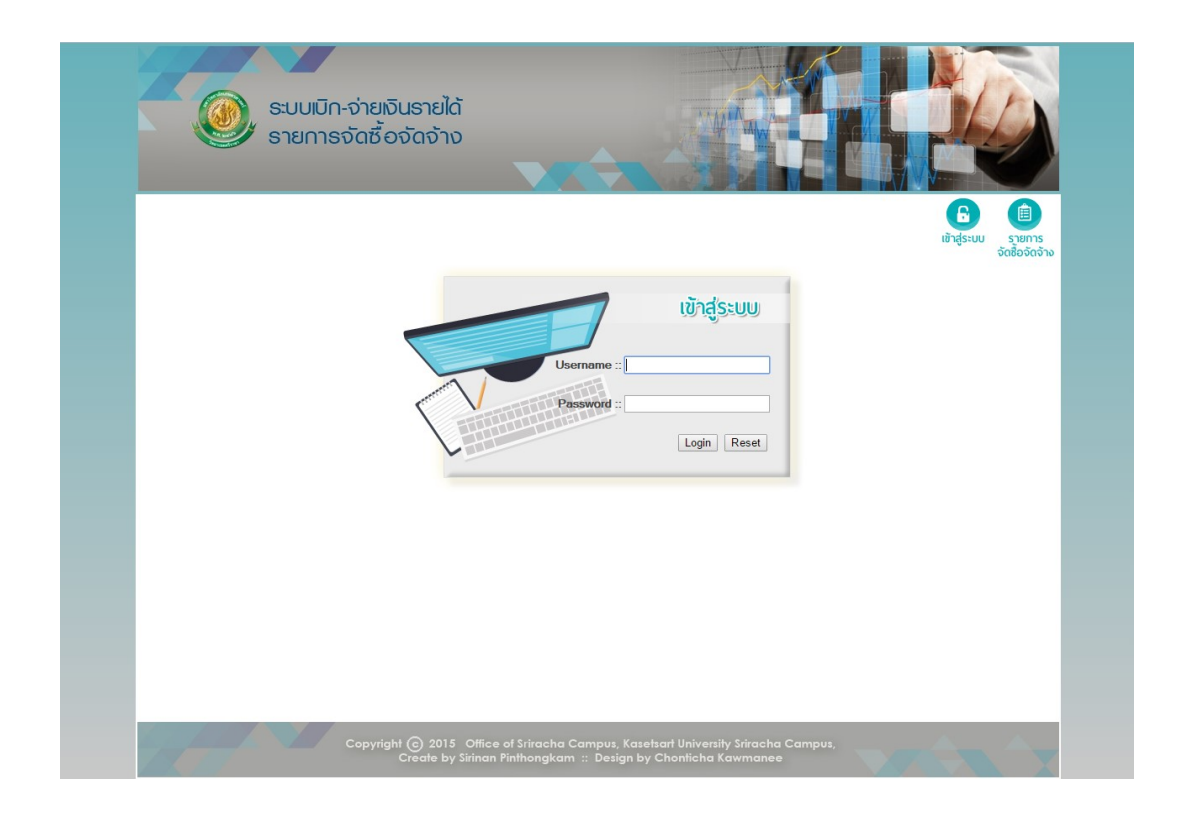

การเพิ่มรายการจัดซื้อจัดจ้าง ผู้ใช้งานสามารถเพิ่มรายการจัดซื้อจัดจ้างเข้าสู่ระบบได้โดยเลือกเมนู
เพิ่มรายการจัดซื้อจัดจ้าง

| 💼 ราย | การจัดซื้อ    | າຈັດຈ້າง –  |                                              |               | ອວກຈາກระບບ                                 | รายการ<br>จัดชื่อจัดด้าง<br>จัดชื่อจัด |
|-------|---------------|-------------|----------------------------------------------|---------------|--------------------------------------------|----------------------------------------|
| ปีงบป | ระมาณ ::      | . 🔻 🖲 ราย   | การทั้งหมด 🔘 กำลังดำเนินการ 🔘 ดำเนินการเรียบ | ร้อย          | ₽ ::                                       | ด้บหา                                  |
| แก้ไร | ข 🕈 เฉขที่รับ | วันทีรับ    | รายการ/เรื่อง                                | เฉบที ศร      | หน่วยงาน<br>บหาวิทยาลัยกษตรศาสตร์ วิทยาเขต | การจัดหา                               |
| 1     | 19            | 15 มี.ย. 60 | ขอ ให้จัดชื่อจัดจำงระบบเครือข่ายคอมพิวเตอร่  | ศธ001.0001.01 | สรีราชา                                    | สอบราดา                                |
| 1     | 18            | 01 มิ.ย. 60 | ขอให้จัดชื่อจัดจ้าง                          | ศร1111        | งานอำนวยการ                                | สอบราคา                                |
|       |               |             |                                              |               |                                            |                                        |

จะปรากฎหน้าจอสำหรับบันทึกข้อมูลรายการจัดซื้อจัดจ้าง ตั้งแต่ขั้นตอนการจัดซื้อพัสดุจนถึงขั้นตอน การเบิกจ่ายเงินรายได้ เมื่อผู้ใช้กรอกข้อมูลส่วนที่ตนเองดำเนินการเสร็จเรียบร้อยแล้วจึงกดปุ่ม บันทึกข้อมูล

| วันที่รับ                  |                                         |
|----------------------------|-----------------------------------------|
| วันที่ส่งเรื่องแก้ไข       |                                         |
| รายการ/เรื่อง              |                                         |
| เลขที่ ศธ                  |                                         |
| <u>ลงวันที่</u>            |                                         |
| หน่วยงาน                   | มหาวิทยาลัยเกษตรศาสตร์ วิทยาเขตศรีราว ▼ |
| ประเภทการจัดหา             | สอบราคา 🔻                               |
| พัสดุรับ                   |                                         |
| ผู้รับผิดชอบ               | luiseu 🔻                                |
| เสนออนุมัติ                |                                         |
| อนุมัติ                    |                                         |
| เลขที่โครงการ e-GP         |                                         |
| เฉขที่สัญญา/ใบสั่งจ้าง     |                                         |
| ห้าง/ร้าน/บริษัท           |                                         |
| ส่งมอบ                     |                                         |
| จำนวนเงิน                  | บาท                                     |
| วันที่ตรวจรับพัสดุ         |                                         |
| การเงินรับ (การตรวจเอกสาร) |                                         |
| วันที่ส่งเรื่องแก้ไข       |                                         |
| การลงบัญชี                 |                                         |
| วันที่สั่งจ่าย             |                                         |
| สถานที่รับเช็ด             | 🖲 ศรีราชา 🔘 บางเขน                      |
| เลขที่เช็ด                 |                                         |
| วันที่อนุมัติจ่าย          |                                         |
| จำนวนเงิน                  | บาท                                     |
| วันที่รับเชื่อ             |                                         |

 การแก้ไขรายการจัดซื้อจัดจ้าง ผู้ใช้งานสามารถแก้ไขรายการจัดซื้อจัดจ้างได้โดยเลือกเมนู รายการ จัดซื้อจัดจ้าง > เลือกไอคอนแก้ไข *จ* จากรายการที่ต้องการแก้ไข หากรายการใดมีสถานะดำเนินการ เรียบร้อยแล้วจะไม่สามารถแก้ไขข้อมูลได้

| 💼 ราย<br><sub>ปีจบป</sub> ะ | การจัดชื้อ<br>ะมาน :: | ຈັດຈ້າง —<br>▼ ® รายเ | าารทั้งหมด 🔘 กำลังด่าเนินการ 🔘 ด่าเนินการเรี | วิยบร้อย              | 8                               | จัดซื้อจัดจ้าง จัดซื้อจัดจ้า |
|-----------------------------|-----------------------|-----------------------|----------------------------------------------|-----------------------|---------------------------------|------------------------------|
| uðl                         | 🔹 เอาที่รับ           | วันที่รับ             | รายการ/เรื่อง                                | เอาที่ ศร             | เม่าแกน                         | การรัคหา                     |
| 1                           | 19                    | 15 ม.ย. 60            | ขอให้จัดซื่อจัดจ้างระบบเครือข่ายคอมพิวเตอร์  | ศร001.0001.01         | มหาวิทยาลัยเกษตรศาสตร์ วิทยาเขต | สอบราคา                      |
|                             | 18                    | 01.0 0.60             | valitán dažaža.                              | ge1111                | ศรีราชา                         | 10115303                     |
| -                           | 13                    | 13 0 0 58             | สถาราดาซื้อเครื่องมือวิทยาศาสตร์ ครั้งที่ 2  | as 0513 30101(1)/9876 | งานอาคารสถานที่และมานพาหนะ      | วิธีพีเศษ                    |
|                             |                       |                       |                                              |                       |                                 |                              |

จะปรากฎหน้าจอสำหรับแก้ไขข้อมูลรายการจัดซื้อจัดจ้าง หากดำเนินการแก้ไขเรียบร้อยแล้วกดปุ่ม บันทึกข้อมูล

| เฉขที่รับ                  | 19              |                              |
|----------------------------|-----------------|------------------------------|
| วันที่รับ                  | 15/6/2017       |                              |
| วันที่ส่งเรื่องแก้ไข       |                 |                              |
| รายการ/เรื่อง              | ขอให้จัดชื่อจัด | จ้างระบบเครือข่ายคอมพิวเตอร์ |
| เฉบที่ ศธ                  | ศธ001.0001.0    | 1                            |
| ลงวันที่                   | 14/6/2017       |                              |
| หน่วยงาน                   | มหาวิทยาลัยเ    | กษตรศาสตร์ วิทยาเขตศรีราว 🔻  |
| ประเภทการจัดหา             | สอบราคา         | ¥                            |
| พัสดุรับ                   | 16/6/2017       |                              |
| ผู้รับผิดชอบ               | จิตรวดี สุทธิชั | vz ▼                         |
| เสนออนุมัติ                | 19/6/2017       |                              |
| อนุมัติ                    | 21/6/2017       |                              |
| เลขที่โครงการ e-GP         | 001             |                              |
| เฉขที่สัญญา/ใบสั่งจ้าง     | 2560/01         |                              |
| ห้าง/ร้าน/บริษัท           | ชื่ออน จก.      |                              |
| ส่งมอบ                     | 30/6/2017       |                              |
| จำนวนเงิน                  | 500000.5        | บาท                          |
| วันที่ตรวจรับพัสดุ         | 3/7/2017        |                              |
| การเงินรับ (การตรวจเอกสาร) | 5/7/2017        |                              |
| วันที่ส่งเรื่องแก้ไข       |                 |                              |
| การลงบัญชี                 | 5/7/2017        |                              |
| วันที่สั่งจ่าย             | 10/7/2017       | []]                          |
| สถานที่รับเช็ด             | 🖲 สรีราชา 🔘     | บางเวน                       |
| เลขที่เช็ด                 | 558-8569-896    | 52                           |
| วันที่อนุมัติจ่าย          |                 |                              |
| จำนวนเงิน                  | 490000          | บาท                          |
| วันที่รับเชือ              |                 |                              |

- การค้นหารายการจัดซื้อจัดจ้าง ผู้ใช้งานสามารถค้นหารายการจัดซื้อจัดจ้างได้โดยเลือกเมนู รายการจัดซื้อจัดจ้าง กำหนดขอบเขตการค้นหาข้อมูลได้ตามปีงบประมาณ สถานะการดำเนินการ หรือระบุ คำค้นจากรายการ/เรื่อง หรือ เลขที่ ศธ ซึ่งรายการใดยังอยู่ในช่วงดำเนินการข้อมูลจะปรากฏเป็นแถบสีเหลือง หากรายการใดเสร็จสิ้นกระบวนการแล้วข้อมูลจะปรากฏเป็นแถบสีขาว

| ราย<br>ปีงบป | การจัดชื้อ<br><sub>สามาณ</sub> :: | <mark>จัดจ้าง —</mark><br>▼ ® รายศ | การทั้งหมด 🔘 กำลังดำเนินการ 🔘 ดำเนินการเรื  | เขบร้อย               | ₽ ::                                       | ดับหา     |
|--------------|-----------------------------------|------------------------------------|---------------------------------------------|-----------------------|--------------------------------------------|-----------|
| แก้ไร        | เ 🛊 เลขที่รับ                     | วันที่รับ                          | รายการ/เรื่อง                               | เฉบที่ ศธ             | หน่วยงาน                                   | การจัดหา  |
| 1            | 19                                | 15 มี.ย. 60                        | ขอให้จัดซื้อจัดจ้างระบบเครือข่ายคอมพิวเตอร์ | ศธ001.0001.01         | มหาวิทยาลัยเกษตรศาสตร์ วิทยาเขต<br>ศรีราชา | สอบราดา   |
| 1            | 18                                | 01 มิ.ย. 60                        | ขอให้จัดซื้อจัดจ้าง                         | ศร1111                | งานอำนวยการ                                | สอบราคา   |
|              | 13                                | 13 n.n. 58                         | สอบราคาซื่อเครื่องมือวิทยาศาสตร์ ครั้งที่ 2 | ศธ 0513.30101(1)/9876 | งานอาคารสถานที่และยานพาหนะ                 | วิธีพิเศษ |
|              |                                   |                                    |                                             |                       |                                            |           |

เมื่อได้รายการที่ค้นหาข้อมูลแล้ว ผู้ใช้งานสามารถเรียงลำดับข้อมูลจากมากไปน้อย หรือจากน้อยไป มาก ได้โดยคลิกส์เลือก ชื่อคอลัมน์ ที่ต้องการเรียงลำดับ จะปรากฎเครื่องหมาย 🗣 🎓 แสดงรูปแบบการ เรียงลำดับคอลัมน์ที่กำหนด

| งบประ | มาณ ::      | 🔻 🖲 ราย     | การทั้งหมด 🔘 กำลังดำเนินการ 🔍 ดำเนินการเรี  | ยบร้อย                | ₽ ::                                       | ค้นหา     |
|-------|-------------|-------------|---------------------------------------------|-----------------------|--------------------------------------------|-----------|
| แก้ไข | 🞓 เฉขที่รับ | วันที่รับ   | รายการ/เรื่อง                               | เฉบที่ ศร             | หน่วยงาน                                   | การจัดหา  |
| 1     | 19          | 15 มิ.ย. 60 | ขอให้จัดชื่อจัดจ้างระบบเครือข่ายคอมพิวเตอร์ | ศธ001.0001.01         | มหาวิทยาลัยเกษตรศาสตร์ วิทยาเขต<br>ศรีราชา | สอบราคา   |
| 1     | 18          | 01 ม.ย. 60  | ขอให้จัดชื่อจัดจ้าง                         | ศธ1111                | งานอ่านวยการ                               | สอบราดา   |
|       | 13          | 13 ก.ค. 58  | สอบราคาซื้อเครื่องมือวิทยาศาสตร์ ครั้งที่ 2 | ศธ 0513.30101(1)/9876 | งานอาการสถานที่และยานพาหนะ                 | วิธีพิเศษ |

การแสดงรายละเอียดรายการจัดซื้อจัดจ้าง ผู้ใช้งานสามารถแสดงรายละเอียดรายการจัดซื้อจัดจ้าง
ได้โดยเลือกจากรายการจัดซื้อจัดจ้าง

| ไงบประ | มาณ ::      | 🔻 🖲 รายเ    | การทั้งหมด 🔘 กำลังดำเนินการ 🔍 ดำเนินการเรื  | ขบร้อย                | ₽ :::                                      | ด้นหา     |
|--------|-------------|-------------|---------------------------------------------|-----------------------|--------------------------------------------|-----------|
| แก้ไข  | 🕈 เฉขที่รับ | วันที่รับ   | รายการ/เรื่อง                               | เฉบที่ ศร             | หน่วยงาน                                   | การจัดหา  |
| 1      | 19          | 15 มิ.ย. 60 | ขอให้จัดชื่อจัดจ้างระบบเครือข่ายคอมพิวเตอร่ | ศธ001.0001.01         | มหาวิทยาลัยเกษตรศาสตร์ วิทยาเขต<br>สรีราชา | สอบราคา   |
| 1      | 18          | 01 ม.ย. 60  | ขอให้จัดชื่อจัดจ้าง                         | ศธ1111                | งานอ่านวยการ                               | สอบราคา   |
|        | 13          | 13 n.n. 58  | สอบราคาซื้อเครื่องมือวิทยาศาสตร์ ครั้งที่ 2 | ศร 0513.30101(1)/9876 | งานอาคารสถานที่และยานพาหนะ                 | วิธีพิเศษ |

## จะปรากฎหน้าจอรายละเอียดการจัดซื้อจัดจ้าง และระยะเวลาการดำเนินการในแต่ละขั้นตอน

| เฉขที่รับ                 | 19                                          | ระยะเวลา                          | จำนวนา |
|---------------------------|---------------------------------------------|-----------------------------------|--------|
| วันที่รับ                 | 15/6/2560                                   | พัสดรับ - เสนออนมัติ              | 1      |
| วันที่ส่งเรื่องแก้ไข      |                                             | ส่งมอบ - ตรวจรับ                  | 1      |
| รายการ/เรื่อง             | ขอให้จัดชื่อจัดจ้างระบบเครือข่ายคอมพิวเตอร์ | ตรวจรับ - การเงินรับ              | 2      |
| เลขที่ ศร                 | ศร001.0001.01                               | การเงินรับ - การถงบัญชี           | 0      |
| ลงวันที่                  | 14/6/2560                                   | การลงบัญชี - วันที่สังจ่าย        | 3      |
| หน่วยงาน                  | มหาวิทยาลัยเกษตรศาสตร์ วิทยาเขตศรีราชา      | วันที่สั่งจ่าย - วันที่อนมัติจ่าย | 0      |
| ประเภทการจัดหา            | ตกลงราดา                                    |                                   |        |
| พัสดุรับ                  | 16/6/2560                                   |                                   |        |
| ผู้รับผิดชอบ              | จิตรวดี สุทธิชีวะ                           |                                   |        |
| เสนออนุมัติ               | 19/6/2560                                   |                                   |        |
| อนุมัติ                   | 21/6/2560                                   |                                   |        |
| เฉขที่โครงการ e-GP        | 001                                         |                                   |        |
| เฉขที่สัญญา/ใบสั่งจ้าง    | 2560/01                                     |                                   |        |
| ห้าง/ร้าน/บริษัท          | ชื่ออน จก.                                  |                                   |        |
| ส่งมอบ                    | 30/6/2560                                   |                                   |        |
| จำนวนเงิน                 | 500000.5 มาท                                |                                   |        |
| วันที่ครวจรับพัสดุ        | 3/7/2560                                    |                                   |        |
| การเงินรับ(การตรวจเอกสาร) | 5/7/2560                                    |                                   |        |
| วันที่ส่งเรื่องแก้ไข      |                                             |                                   |        |
| การลงบัญชี                | 5/7/2560                                    |                                   |        |
| วันที่ตั้งจ่าย            | 10/7/2560                                   |                                   |        |
| สถานที่รับเช็ด            | ศรีราชา                                     |                                   |        |
| เลขที่เปิด                | 558-8569-89652                              |                                   |        |
| วันที่สั่งจ่ายเช็ด        |                                             |                                   |        |
| จำนวนเงิน                 | 490000 บาท                                  |                                   |        |
| วันที่รับเช็ด             |                                             |                                   |        |

\*\* หากดำเนินการจัดซื้อจัดจ้างเสร็จสิ้นตามกระบวนการแล้วให้ผู้ใช้งานกดปุ่ม ดำเนินการเรียบร้อย เพื่อกำหนดสถานะรายการจัดซื้อจัดจ้างที่ดำเนินการแล้วเสร็จ